# 「CIM 事業における成果品作成の手引き」対応

# 成果品作成手順書

# **BeCIM / MB** 鋼橋 CIM モデリングシステム

#### **MASTERSON**

任意形薄肉鋼構造物製作情報処理システム

**Braz** 鋼橋付属物干渉チェックシステム

JIPテクノサイエンス株式会社

■本文中で表記されているソフトウェア名称について Microsoft<sup>®</sup>, Windows<sup>®</sup>および Windows NT<sup>®</sup>は、米国 Microsoft Corporation の米国およびその他の国における登録商標または商標です。

- 本プログラム及び本書は、無断で複製することはできません。
- 本プログラム及び本書の内容は予告なしに変更されることが ありますのでご了承ください。

## 「CIM事業における成果品作成の手引き」対応 成果品作成手順書

| 平成 | 29年 | 3月 | 初  | 版 | 発行 |
|----|-----|----|----|---|----|
| 平成 | 30年 | 7月 | 第2 | 版 | 発行 |

J I Pテクノサイエンス株式会社

お問合せ先

https://www.jip-ts.co.jp/help/

## 目 次

| 1. | はじめに          | 2 |
|----|---------------|---|
| 2. | IFC ファイルの作成手順 | 3 |
| 3. | 属性情報の付与方法     | 5 |
| 4. | 外部参照の設定方法     | 7 |
| 5. | 測量座標系の設定手順    | 9 |

#### 1. はじめに

本手順書では「CIM 事業における成果品作成の手引き」に沿った IFC ファイルの作成手順など、下記 について説明します。

- ・IFC ファイルの作成手順
- ・属性情報の付与方法
- ・外部参照の設定方法
- ・測量座標系の設定手順

対応するソフトウェアは下記の通りです。 なお、全て「AXEL3D 3次元表示機能」を内包し同様のため、説明は BeCIM/MB のみとします。

1) 『BeCIM/MB 鋼橋CIM モデリングシステム』

鋼橋概略設計シリーズ「JSP-1W/4W」のデータを連動することで、鈑桁橋、箱桁橋の上部工CIM モデルを自動生成するモデリングシステムです。また、オプションを追加することで、鋼橋詳細 設計システム「HyBRIDGE」のデータを連動することも可能です。

- 2)『MASTERSON 任意形薄肉鋼構造物製作情報処理システム』 鋼床版桁橋、鋼箱桁橋、鋼鈑桁橋、鋼製橋脚、鋼アーチ橋などの薄肉鋼構造物を対象とした鋼橋 製作情報トータルシステムです。
- 3) 『Braz 鋼橋付属物干渉チェックシステム』 鋼橋の3次元モデルを利用して、本体構造と付属物の部材干渉や製作上の問題点を事前に検証す ることにより、手戻りや不具合を防止するシステムです。
- ※ 上記ソフトウェアは、CIM モデルの書き出しのみ行い、読み込みはできません。

#### 2. IFC ファイルの作成手順

BeCIM/MBの『3D 確認図-モデル作成』画面から、「モデル作成」(または「AXEL3D 起動」)を実行 し、AXEL3D(3 次元表示システム)を起動します。

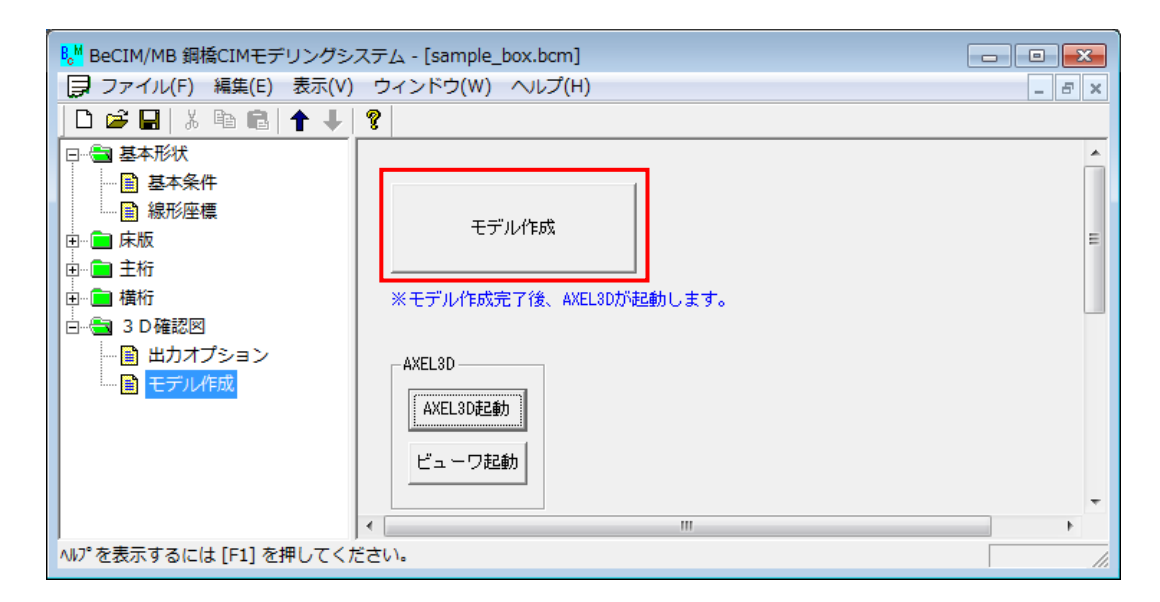

『3D 出力』画面の「AXEL ビューワファイル出力」からビューワを起動し、モデルを確認します。

| 3 AXEL3D ~3次元表示シス   | テム~ - [E:¥Work¥02¥BeCIM/MB¥サ                                                                                                    | ンプル_箱桁橋¥sample_box.m                                                              | 3d] 🗖 🗖 💌       |
|---------------------|----------------------------------------------------------------------------------------------------|-----------------------------------------------------------------------------------|-----------------|
| ファイル(F) ヘルプ(H)      |                                                                                                    |                                                                                   |                 |
| 💕 🍇 🍇   X 🖻 🛍 🕽     | ×   🗟   🌯   🥹                                                                                                    |                                                                                   |                 |
| 2 出力範囲設定            | ■ツリー表示タイプ 標準                                                                                                    | ▼ ※出力のON/OFFは                                                                     | 右クリックで操作します。    |
| <ul> <li></li></ul> | □<br>□-<br>□- | 名称 板厚 材質<br>G1<br>G2<br>予構符<br>ダイア<br>機りブ<br>主行添接板<br>に版版<br>で、床版ハンチ<br>高舗装<br>地覆 | 当 <b>萨</b> 才種类員 |
| 既存データのオープン 完了       | ,                                                                                                    |                                                                                   |                 |

| 3D AXEL3D ~3次元表示ション                                                               | ステム~ - [E:¥Work¥02¥BeCIM/MB¥サンプル_箱桁橋¥sample_box.m3d] 🛛 💿 💷                                                                                                    |
|-----------------------------------------------------------------------------------|----------------------------------------------------------------------------------------------------|
| ファイル(F) ヘルプ(H)                                                                    |                                                                                                    |
| i 💕 🍇 🍇   X 🖻 🛍                                                                   | ×   🗟   🌯   🧶                                                                                                    |
| <ul> <li>※ 出力範囲設定</li> <li>◆ 色、レイヤー設定</li> <li>※ 30出力</li> <li>※ その他出力</li> </ul> | ■DXFファイル出力<br>出力ファイル E¥Work¥02¥BeCIM/MB¥サンブル_箱桁橋¥sample_box.dxf 参照…<br>出力種類<br>○ モールド面のみLINE出力 ○ 表・裏面LINE出力 ○ 表・裏・モールド面LINE出力<br>○ モールド面のみ3DFACE出力 ○ 表・裏面3DFACE出力 ◎ 表・裏・モールド面3DFACE出力<br>出力 |
|                                                                                   | ■AXELビューワーファイル出力<br>出力ファイル E¥Work¥02¥BeCIM/MB¥サンブル_箱桁橋¥sample_box.vns 参照…<br>出力                                                                                                    |
| ルディ                                                                               |                                                                                                    |

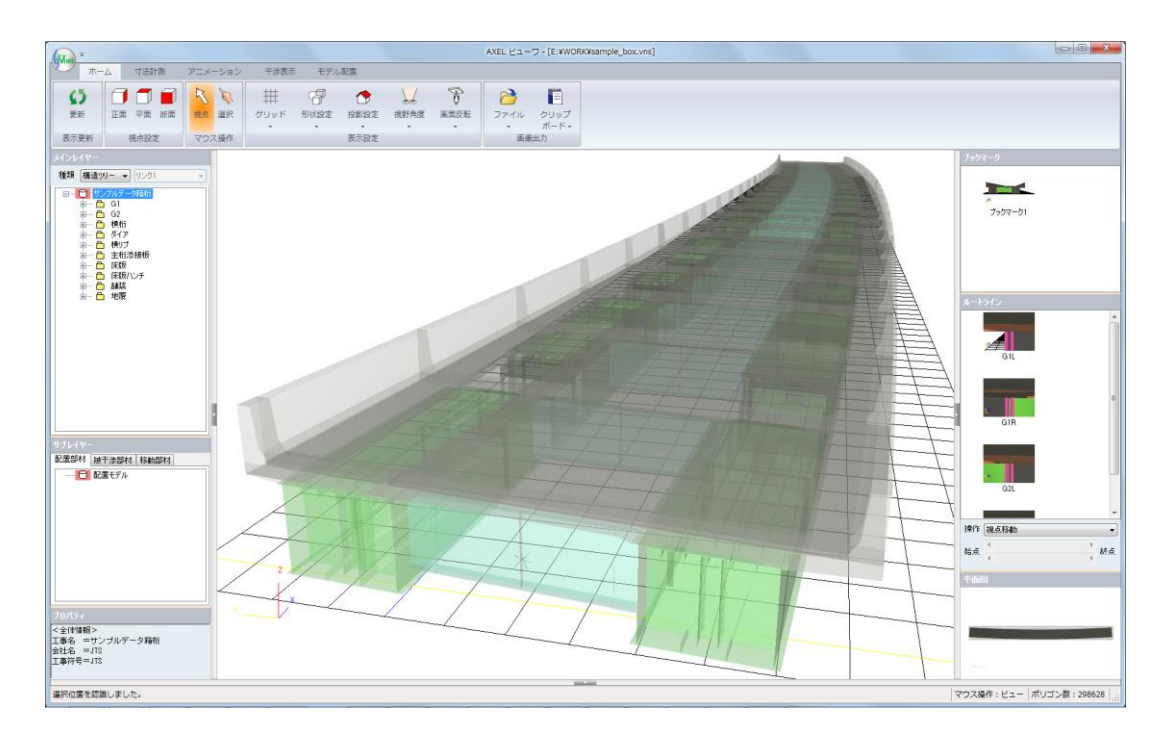

『その他出力』画面の「IFCファイル出力」により、IFCファイルを書き出します。

| 🗊 AXEL3D ~3次元表示システム~ - [E:¥Work¥02¥BeCIM/MB¥サンプル_箱桁橋¥sample_box.m3d] 🛛 📃 💷                                                                                                    | × |
|----------------------------------------------------------------------------------------------------|---|
| ファイル(E) ヘルプ(H)                                                                                                    |   |
| 🖻 🎬 🍇   X 🗈 🛍 🗙   🐿   🌭   🥥                                                                                                    |   |
| <ul> <li>■ 属性ファイル出力</li> <li>■ 属性ファイル出力</li> <li>出力ファイル E¥Work¥02¥BeCIM/MB¥サンブル_箱桁橋¥sample_box.csv</li> <li>多の出力</li> <li>その他出力</li> <li>出力ファイル</li> </ul>                                                                                               |   |
| ■IFCファイル出力<br>出力ファイル E¥Work¥02¥BeCIM/MB¥サンブル_箱祈橘¥sample_box.ifc 参照<br>ボルト引、出力<br>大座標出力<br>大座標出力する 小座標原点X 0.0000 [m] 小座標方位点X 0.0000 [m]<br>平面直角座標系 小座標原点X 0.0000 [m] 小座標方位点Y 0.0000 [m]<br>1系 小座標原点Z 0.0000 [m]<br>緯度 33度0分0秒 地域<br>経度 129度30分0秒 長崎県,鹿児島県 | ] |
|                                                                                                    |   |

### 3. 属性情報の付与方法

『その他出力』画面の「属性ファイル出力」より、既に自動設定されている属性情報を CSV ファイル に出力します。

| 3D AXEL3D ~3次元表示シス                                                                | ペテム~ - [E:¥Work¥02¥BeCIM/MB¥サンプル_箱桁橋¥sample_box.m3d]                                                                                                    |
|-----------------------------------------------------------------------------------|----------------------------------------------------------------------------------------------------|
| ファイル <u>(E</u> ) ヘルプ( <u>H</u> )                                                  |                                                                                                    |
| i 💕 🍇 🍇   X 🖻 🛍 (                                                                 | ×   🚳   🌯   🧶                                                                                                    |
| <ul> <li>⑦ 出力範囲設定</li> <li>⑦ 色、レイヤー設定</li> <li>⑦ 3D出力</li> <li>⑦ その他出力</li> </ul> | ■ 属性ファイル出力<br>出力ファイル E¥Work¥02¥BeCIM/MB¥サンプル_箱桁橋¥sample_box.csv 参照<br>出力                                                                                                    |
|                                                                                   | ■IFCファイル出力<br>出力ファイル E¥Work¥02¥BeCIM/MB¥サンプル」箱桁橋¥sample_box.ifc 参照<br>二 ボルト孔出力 出力<br>大座標出力<br>二 大座標出力する 小座標原点X 0.0000 [m] 小座標方位点X 0.0000 [m]<br>平面直角座標系 小座標原点Y 0.0000 [m] 小座標方位点Y 0.0000 [m]<br>1系 √ 小座標原点Z 0.0000 [m]<br>緯度 33度0分0秒 地域<br>経度 129度30分0秒 長崎県.鹿児島県 |
| ,<br>レディ                                                                          | ,                                                                                                    |

出力した CSV ファイルを開き、属性情報を編集します。属性項目を追加する場合は、列挿入または最 後列に追加して下さい。削除する場合は、該当列を削除して下さい。

|      | <b>] ") •</b> (° • | ₹         |          |      | sample_box | .csv - Micro | soft Excel |           |         |   |     |   | x    |
|------|--------------------|-----------|----------|------|------------|--------------|------------|-----------|---------|---|-----|---|------|
| 771  | ル ホーム              | 挿入        | ページ レイア! | か 数式 | データ        | 校閲表          | 示 開発       | Foxit PDF | チーム     | ( | ∞ 🕜 |   | æ X3 |
|      | A1                 | •         | fx       | 躯体属性 | ŧ          |              |            |           |         |   |     |   | ~    |
|      | Δ                  | В         | n        |      | F          | F            | G          | Н         | I       |   |     | K | E    |
| 1    | 躯体属性               |           |          |      |            |              |            |           |         |   |     | 1 |      |
| 2    | 階層1                | 階層2       | 階層3      | 階層4  | 階層5        | 階層6          | 階層7        | 材質        | 部材種類    |   |     |   |      |
| 3    | 床版                 | 床版1       | B1       | G1   | M1         | セグメント1       |            | コンクリート    | 床版      |   |     |   |      |
| 4    | 床版                 | 床版1       | B1       | G1   | M1         | セグメント2       |            | コンクリート    | 床版      |   |     |   |      |
| 5    | 床版                 | 床版1       | B1       | G1   | M1         | セグメント3       | l          | コンクリート    | 床版      |   |     |   |      |
| 6    | 床版                 | 床版1       | B1       | G1   | M1         | セグメント4       |            | コンクリート    | 床版      |   |     |   |      |
| 7    | 床版                 | 床版1       | B1       | G1   | M1         | セグメント5       |            | コンクリート    | 床版      |   |     |   |      |
| 8    | 床版                 | 床版1       | B1       | G1   | M1         | セグメント6       | i          | コンクリート    | 床版      |   |     |   |      |
| 9    | 床版                 | 床版1       | B1       | G1   | M1         | セグメント7       |            | コンクリート    | 床版      |   |     |   |      |
| 10   | 床版                 | 床版1       | B1       | G1   | M1         | セグメント8       |            | コンクリート    | 床版      |   |     |   |      |
| 11   | 床版                 | 床版1       | B1       | G1   | M1         | セグメント9       | I          | コンクリート    | 床版      |   |     |   |      |
| 12   | 床版                 | 床版1       | B1       | G1   | M1         | セグメント1       | 0          | コンクリート    | 床版      |   |     |   |      |
| 13   | 床版                 | 床版1       | B1       | G1   | M1         | セグメント1       | 1          | コンクリート    | 床版      |   |     |   |      |
| 14   | 床版                 | 床版1       | B1       | G1   | M1         | セグメント1       | 2          | コンクリート    | 床版      |   |     |   |      |
| 15   | 床版                 | 床版1       | B1       | G1   | M1         | セグメント1       | 3          | コンクリート    | 床版      |   |     |   |      |
| 16   | 床版                 | 床版1       | B1       | G1   | M1         | セグメント1       | 4          | コンクリート    | 床版      |   |     |   |      |
| 17   | 床版                 | 床版1       | B1       | G1   | M1         | セグメント1       | 5          | コンクリート    | 床版      |   |     |   |      |
| 18   | 床版                 | 床版1       | B1       | G1   | M1         | セグメント1       | 6          | コンクリート    | 床版      |   |     |   |      |
| 19   | 床版                 | 床版1       | B1       | G1   | M1         | セグメント1       | 7          | コンクリート    | 床版      |   |     |   |      |
| 20   | 床版                 | 床版1       | B1       | G1   | M1         | セグメント1       | 8          | コンクリート    | 床版      |   |     |   |      |
| 21   | 床版                 | 床版1       | B1       | G1   | M1         | セグメント1       | 9          | コンクリート    | 床版      |   |     |   |      |
| 22   | 床版                 | 床版1       | B1       | G1   | M1         | セグメント2       | 0          | コンクリート    | 床版      |   |     |   |      |
| 23   | 床版                 | 床版1       | B1       | G1   | M1         | セグメント2       | 1          | コンクリート    | 床版      |   |     |   |      |
| 24   | 床版                 | 床版1       | B1       | G1   | M1         | セグメント2       | 2          | コンクリート    | 床版      |   |     |   |      |
| 25   | 床版                 | 床版1       | B1       | G1   | M1         | セグメント2       | 3          | コンクリート    | 床版      |   |     |   |      |
| 26   | 床版                 | 床版1       | B1       | G1   | M1         | セグメント2       | 4          | コンクリート    | 床版      |   |     |   |      |
| 27   | 床版                 | 床版1       | B1       | G1   | M1         | セグメント2       | 5          | コンクリート    | 床版      |   |     |   |      |
| 28   | 床版                 | 床版1       | B1       | G1   | M1         | セグメント2       | 6          | コンクリート    | 床版      |   |     |   |      |
| 29   | 床版                 | 床版1       | B1       | G1   | M1         | セグメント2       | 7          | コンクリート    | 床版      |   |     |   |      |
| 30   | 床版ハンチ              | 床版ハンチ     | B1       | M1   | 通り1        | セグメント1       |            | コンクリート    | 床版ハンチ   |   |     |   |      |
| 31   | 床版ハンチ              | 床版ハンチ     | B1       | M1   | 通り1        | セグメント2       |            | コンクリート    | 床版ハンチ   |   |     |   |      |
| 32   | 床版ハンチ              | 床版ハンチ     | B1       | M1   | 通り1        | セクメント3       |            | コンクリート    | 床版ハンチ   |   |     |   |      |
| 33   | 床版ハンチ              | 床版ハンチ     | 81       | M1   | 通り1        | セクメント4       |            | コンクリート    | 床版ハンチ   |   |     |   |      |
| 34   | 床版ハンチ              | 床版ハンチ     | B1       | M1   | 通り1        | セクメント5       |            | コンクリート    | 床版ハンチ   |   |     |   | ▼    |
| 14 4 | P Sample           | e_pox / 🎾 |          |      |            |              |            |           |         | 0 |     |   |      |
|      | 1 1                |           |          |      |            |              |            |           | ヨ巴 100% | 0 | -0- |   | -+ " |

メニューバー『ファイループロパティファイル読込み』または該当するツールバーを選択し、編集した CSV ファイルを読み込み、属性情報をセットします。

| 3D AXEL3D ~3次元                                                                    | 表示システム~ - [E:¥Work¥02¥BeCI                     | M/MB¥サンプル_箱桁橋¥    | ésample_box.m3d]          |                    |            |
|-----------------------------------------------------------------------------------|------------------------------------------------|-------------------|---------------------------|--------------------|------------|
| ファイル( <u>E</u> ) へ                                                                | ルプ( <u>H</u> )                                 |                   |                           |                    |            |
| i 💕 🍇 🍇 🛛                                                                         | à 🛍 🗙   🗟   🌯   🥝                              |                   |                           | 1                  |            |
| <ul> <li>● 出力範囲設定</li> <li>● 色、レイヤー設定</li> <li>● 30出力</li> <li>● その他出力</li> </ul> | ■腐性ファイル出力<br>出力ファイル E:¥Work¥02¥E<br>■IFCファイル出力 | 3eCIM/MB¥サンプル_箱桁橋 | ¥sample_box.csv           | 参照<br>出力           |            |
|                                                                                   | 出力ファイル E¥Work¥02¥                              | BeCIM/MB¥サンブル」箱桁相 | 喬¥sample_box.ifc          |                    |            |
|                                                                                   |                                                |                   |                           | 出力                 | L          |
|                                                                                   | 30 データファイルを開く                                  |                   |                           |                    | ×          |
|                                                                                   | 😋 🔾 🗢 📙 « 02 🖡 BeCIM./                         | MB ▶ サンプル_箱桁橋     | <b>- - 4</b> <del>9</del> | サンプル_箱桁橋の検索        | ٩          |
|                                                                                   | 整理 ▼ 新しいフォルダー                                  |                   |                           | i = 🔽 🗖            | 0          |
|                                                                                   | ■ ドキュメント 🔹                                     | 名前                | 更新日時                      | 種類 サイズ             |            |
|                                                                                   | ■ ピクチャ                                         | 🖳 sample_box.csv  | 2018/07/26 13:54          | Microsoft E 144    | 4 KB       |
| ,<br>レディ                                                                          | ■ ビデオ                                          |                   |                           |                    |            |
|                                                                                   | ♪ ミュージック                                       |                   |                           |                    |            |
|                                                                                   |                                                |                   |                           |                    |            |
|                                                                                   | Windows (C:)                                   |                   |                           |                    |            |
|                                                                                   |                                                |                   |                           |                    |            |
|                                                                                   |                                                |                   |                           |                    |            |
|                                                                                   | • HD-EX03 (G.)                                 |                   |                           |                    |            |
|                                                                                   | ファイル名(M                                        | 4):               | - E                       | Data Files (*.csv) | -          |
|                                                                                   |                                                |                   |                           | 開く(0) キャン1         | <b>211</b> |

『出力範囲設定』画面の中央ウィンドウに表示される部材を選択すると、右ウィンドウに該当する属 性情報が表示されます。

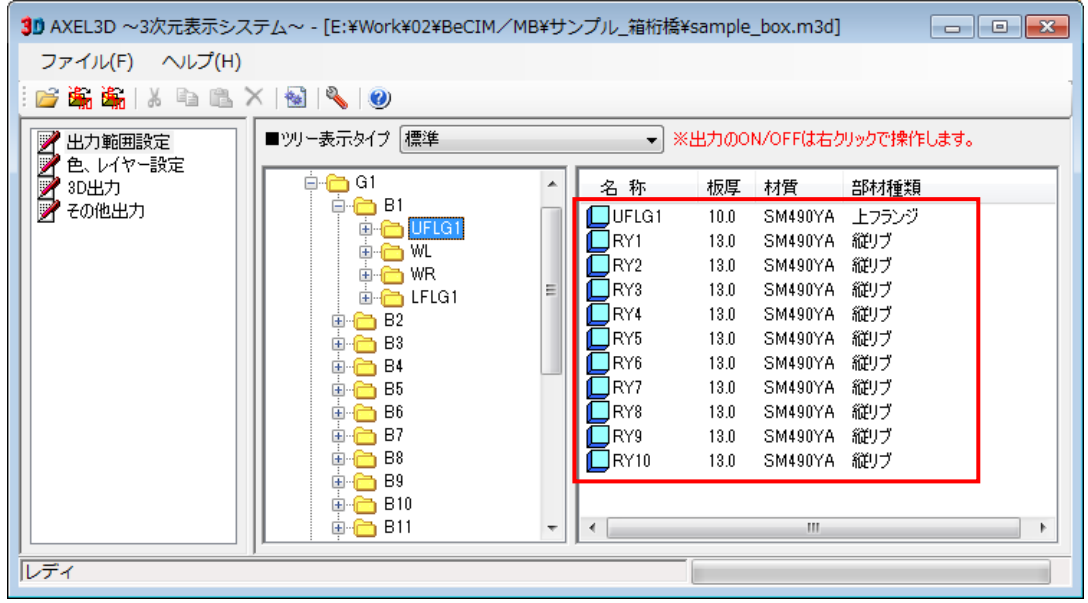

#### 4. 外部参照の設定方法

『その他出力』画面の「属性ファイル出力」で出力した CSV ファイルの任意列に、項目名を「リンク1、 リンク2」と、「リンク」+「1からの連番号」とした列を追加します。その列に、外部参照とする「フォ ルダ」や「ファイル」、URL 等の名称を記述します。

※ リンクの項目数は複数可能です。

※ 外部参照を設定しないオブジェクト(部材)はブランクとします。

|      | <b>, 9 -</b> (* - | -   -      |         |         |      | sa   | ample_box.cs | v - Microsoft | : Excel |           |           |          |          |       | X            |
|------|-------------------|------------|---------|---------|------|------|--------------|---------------|---------|-----------|-----------|----------|----------|-------|--------------|
| 771  | (ル ホーム            | 挿入         | ページ レイア | ウト 数式   | データ  | 校閲 君 | 長示 開発        | Foxit PDF     | チーム     |           |           |          |          | ∞ 🕜 = | 23 <b>Ta</b> |
|      | A246              |            | ( )     | ☞ 鋼板属   | 性    |      |              |               |         |           |           |          |          |       | ~            |
|      | A                 | В          | С       | D       | E    | F    | G            | Н             | I       | J         | K         | L        | M        | N     | -            |
| 246  | <u>鋼板属性</u>       |            | nu -    | nue 🖂 . |      |      |              | 10 M          |         | 4011XX #3 |           |          |          |       |              |
| 247  | 階増1               | 階層2        | 階増3     | 階増4     | 階層5  | 階層6  | 階増/          | <b></b> 伮 厚   | 材質      | 部材裡樂      | リンク1      | リンク2     | リンク3     |       |              |
| 248  | G1                | B1         | UFLG1   | UFLG1   |      |      |              | 10            | SM490YA | 上フランシ     |           |          |          |       |              |
| 249  | G1                | B1         | UFLG1   | UFLG1   | RY1  |      |              | 13            | SM490YA | 縦リブ       |           |          |          |       |              |
| 250  | G1                | B1         | UFLG1   | UFLG1   | RY2  |      |              | 13            | SM490YA | 縦リブ       |           |          |          |       |              |
| 251  | G1                | B1         | UFLG1   | UFLG1   | RY3  |      |              | 13            | SM490YA | 縦リブ       |           |          |          |       |              |
| 252  | G1                | B1         | UFLG1   | UFLG1   | RY4  |      |              | 13            | SM490YA | 縦リブ       |           |          |          |       |              |
| 253  | G1                | B1         | UFLG1   | UFLG1   | RY5  |      |              | 13            | SM490YA | 縦リブ       |           |          |          |       |              |
| 254  | G1                | B1         | UFLG1   | UFLG1   | RY6  |      |              | 13            | SM490YA | 縦リブ       |           |          |          |       |              |
| 255  | G1                | B1         | UFLG1   | UFLG1   | RY7  |      |              | 13            | SM490YA | 縦リブ       |           |          |          |       |              |
| 256  | G1                | B1         | UFLG1   | UFLG1   | RY8  |      |              | 13            | SM490YA | 縦リブ       |           |          |          |       |              |
| 257  | G1                | B1         | UFLG1   | UFLG1   | RY9  |      |              | 13            | SM490YA | 縦リブ       |           |          |          |       |              |
| 258  | G1                | B1         | UFLG1   | UFLG1   | RY10 |      |              | 13            | SM490YA | 縦リブ       |           |          |          |       |              |
| 259  | G1                | B1         | WL      | WL      |      |      |              | 11            | SM490YA | 左ウェブ      |           |          |          |       |              |
| 260  | G1                | B1         | WL      | WL      | H1   |      |              | 9             | SM400A  | 水平補剛      | ∜¥ATTRIB  | UTE¥ファイ. | ル1-1.pdf |       |              |
| 261  | G1                | B1         | WL      | WL      | H2   |      |              | 9             | SM400A  | 水平補剛      | U.¥ATTRIB | UTE¥ファイ. | ル1-2.pdf |       |              |
| 262  | G1                | B1         | WL      | WL      | HЗ   |      |              | 9             | SM400A  | 水平補剛      | 材¥ATTRIB  | UTE¥ファイ. | ル1-3.pdf |       |              |
| 263  | G1                | B1         | WL      | WL      | H4   |      |              | 9             | SM400A  | 水平補剛      | ∜¥ATTRIB  | UTE¥ファイ. | ル1-4.pdf |       |              |
| 264  | G1                | B1         | WL      | WL      | H5   |      |              | 9             | SM400A  | 水平補剛      | U.¥ATTRIB | UTE¥ファイ. | ル1-5.pdf |       |              |
| 265  | G1                | B1         | WL      | WL      | H6   |      |              | 9             | SM400A  | 水平補剛      | U.¥ATTRIB | UTE¥ファイ. | ル1-6.pdf |       |              |
| 266  | G1                | B1         | WL      | WL      | H7   |      |              | 9             | SM400A  | 水平補剛      | *¥ATTRIB  | UTE¥ファイ. | ル1-7.pdf |       | -            |
| 14 4 | ▶ ► samp          | le_box 🦯 😏 | /       |         |      |      |              |               | [] ◀ [  |           |           |          |          |       | •            |
| _⊐₹) | /ド 🛅              |            |         |         |      |      |              |               |         |           |           |          | 100% 🗩   |       | -+ ";;       |

前述のとおり、メニューバー『ファイループロパティファイル読込み』または該当するツールバーを選択し、編集した CSV ファイルを読み込み、属性情報をセットします。

『出力範囲設定』画面の中央ウィンドウに表示される部材を選択すると、右ウィンドウに該当する外部 参照とした属性情報が表示されます。

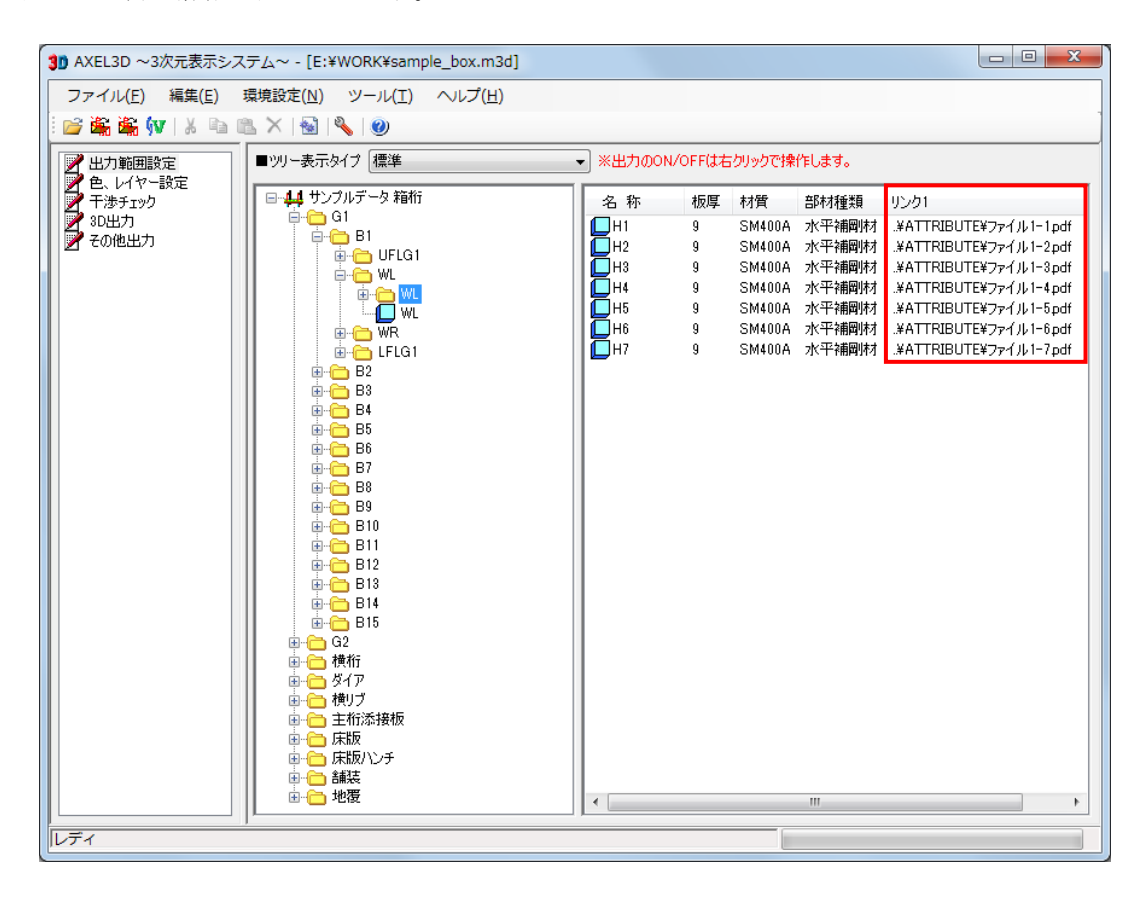

『3D 出力』画面の「AXEL ビューワファイル出力」からビューワを起動し、外部参照を設定したオブ ジェクト(部材)を選択します。

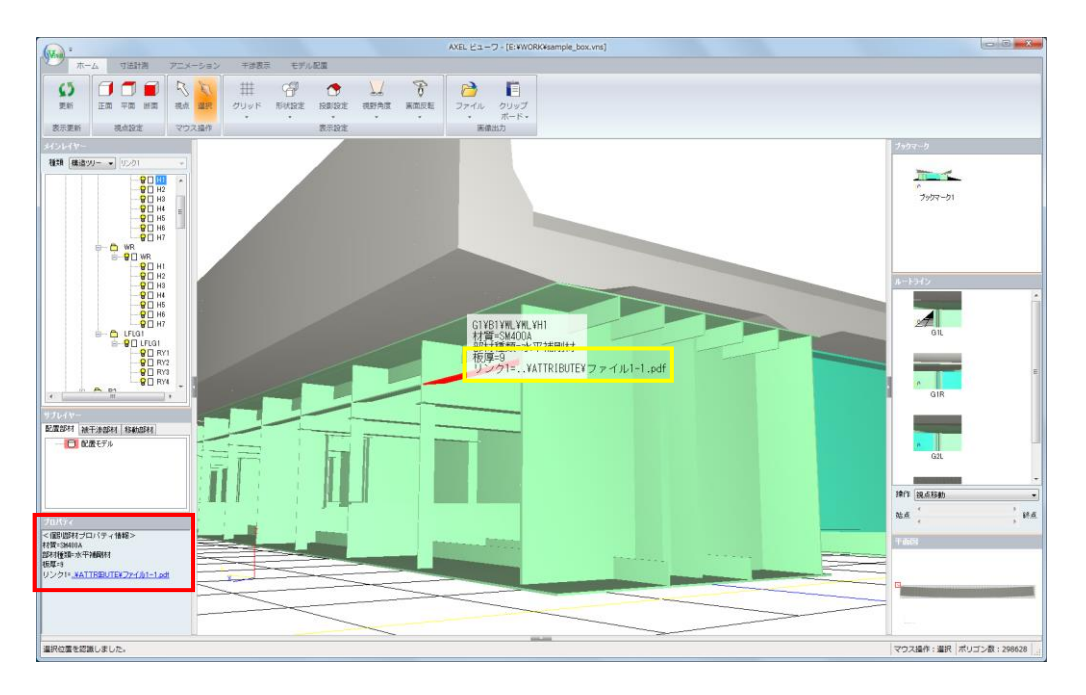

左下の「プロパティ」ウィンドウ、または、オブジェクト(部材)を選択し、右クリックの「3D上に 属性表示」を選択し出力されるプロパティに、外部参照の情報が表示されます。

| ſ | プロパティ』                              |  |
|---|-------------------------------------|--|
|   | プロパティ                               |  |
|   | <個別部材ブロバティ情報>                       |  |
|   | 材質=SM400A                           |  |
|   | 部材種類=水平補剛材                          |  |
|   | 板厚=9                                |  |
|   | リンク1= <u>¥ATTRIBUTE¥ファイル1=1.pdf</u> |  |

| 『3D 上に属性表示』                                       |             |
|---------------------------------------------------|-------------|
| G1¥B1¥WL¥WL¥H1<br>材質=SM400A<br>部材種類=水平補剛材<br>板厚=9 |             |
| リンク1=¥ATTRIBUTE¥                                  | ファイル1-1.pdf |

「リンク 1=」等の右に表示される外部参照情報「..¥ATTRIBUTE¥ファイル 1-1.pdf」等をクリックする とファイルが開きます。

## 5. 測量座標系の設定手順

『その他出力』画面で測地座標系(測地成果 2011)における平面直角座標系から該当する系を選択し、 構造物モデルの小座標原点と方位点に対する測量座標(大座標)を指定します。

| 3D AXEL3D ~3次元表示シス                  | テム~ - [E:¥Work¥02¥BeCIM/MB¥サンプル_箱桁橋¥sample_box.m3d] 💦 💼 💽                                                                                                    |
|-------------------------------------|----------------------------------------------------------------------------------------------------|
| ファイル(E) ヘルプ(H)<br>🗄 💕 🏔 🎇   🌡 🗈 🛍 > | <   😼   🌯   🧶                                                                                                    |
| 出力範囲設定<br>色、レイヤー設定<br>30出力<br>その他出力 | <ul> <li>■腐性ファイル出力</li> <li>出力ファイル E¥Work¥02¥BeCIM/MB¥サンブル」箱桁橋¥sample_box.csv</li> <li>シロカ</li> <li>■IFCファイル出力</li> <li>出力ファイル E¥Work¥02¥BeCIM/MB¥サンブル_箱桁橋¥sample_box.ifc</li> <li>ジボルト孔出力</li> <li>大座標出力</li> <li>大座標出力</li> <li>中座標原点X -39227.1945 [m] 小座標方位点X -39191.8820 [m]</li> <li>平面直角座標系 小座標原点X 9355.0662 [m] 小座標方位点Y 92573.4861 [m]</li> <li>総素 ・ 小座標原点Z 0.0000 [m]</li> <li>緯度 36度0分0秒 地域</li> <li>経度 138度30分0秒 新潟県、長野県、山梨県、静岡県</li> </ul> |
| <br> レディ                            |                                                                                                    |